# YieldPoint Cellular LTE-M BluGateway Sept 2023

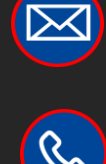

sales@yieldpoint.com <u>
 1-613-531-4722
 </u>

## **YieldPoint** Sensing the future

**BluGW-LTE** 

## Types of YP Gateway

YieldPoint's Gateways can aggregate readings From a population of geotechnical instruments emitting three types of signal:

(i) RS485 digital signal (Category 1),
(ii) BlueTooth 5 beacons (Category 2),
(iii) VW instruments.

Backhaul to the cloud can be either:

- LTE-N
- b) WiFi/Ethernet
- c) miniSat (SWARM)

All configuration is from YP's Bluetooth App for Android called BluPoint (Category 4).

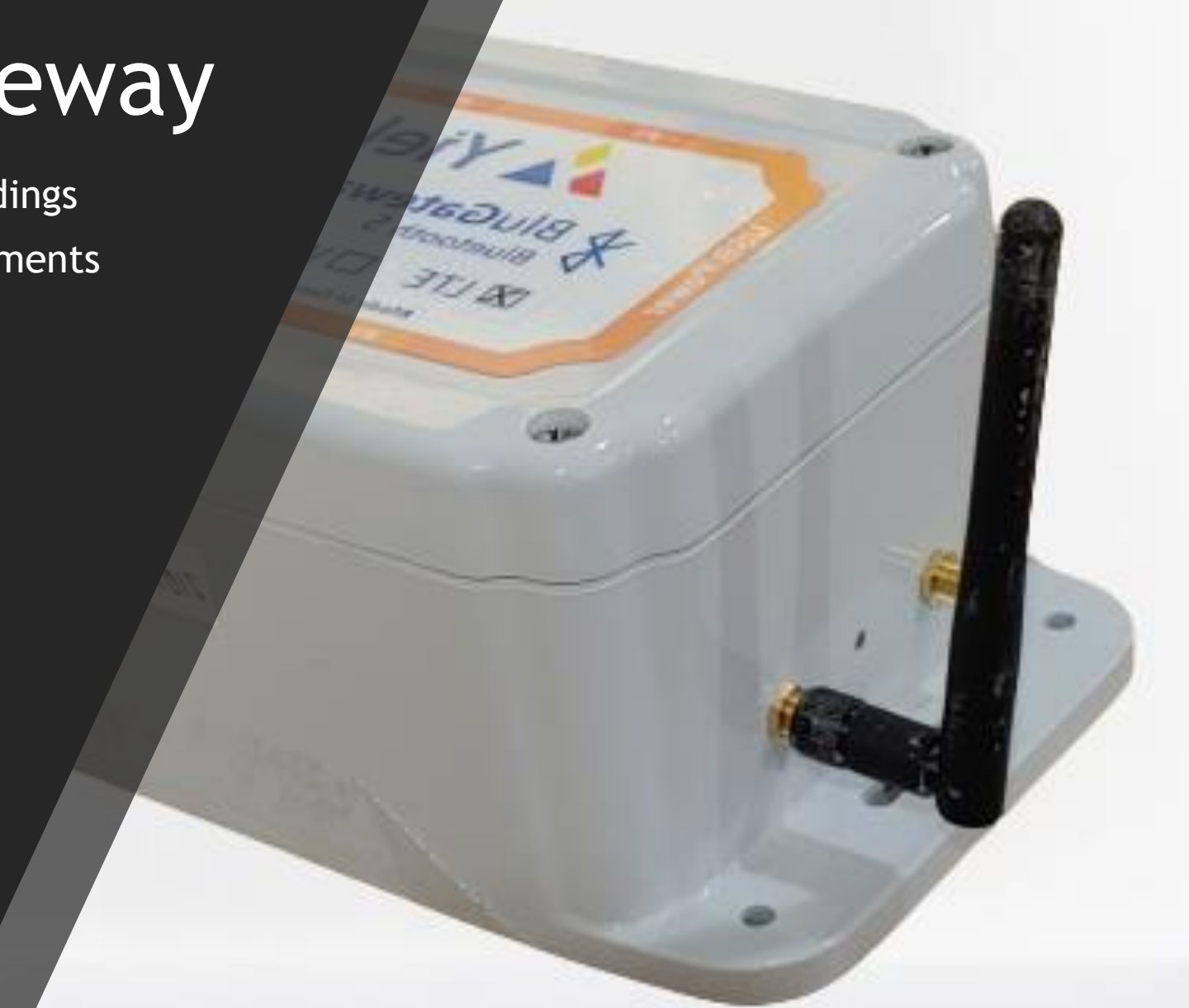

## **YieldPoint** Sensing the future

### Gateway Types

## Outline

- 1. <u>Hardware</u> SIM eSIM
- 2. BluPoint App NetPoint Activity Tabs

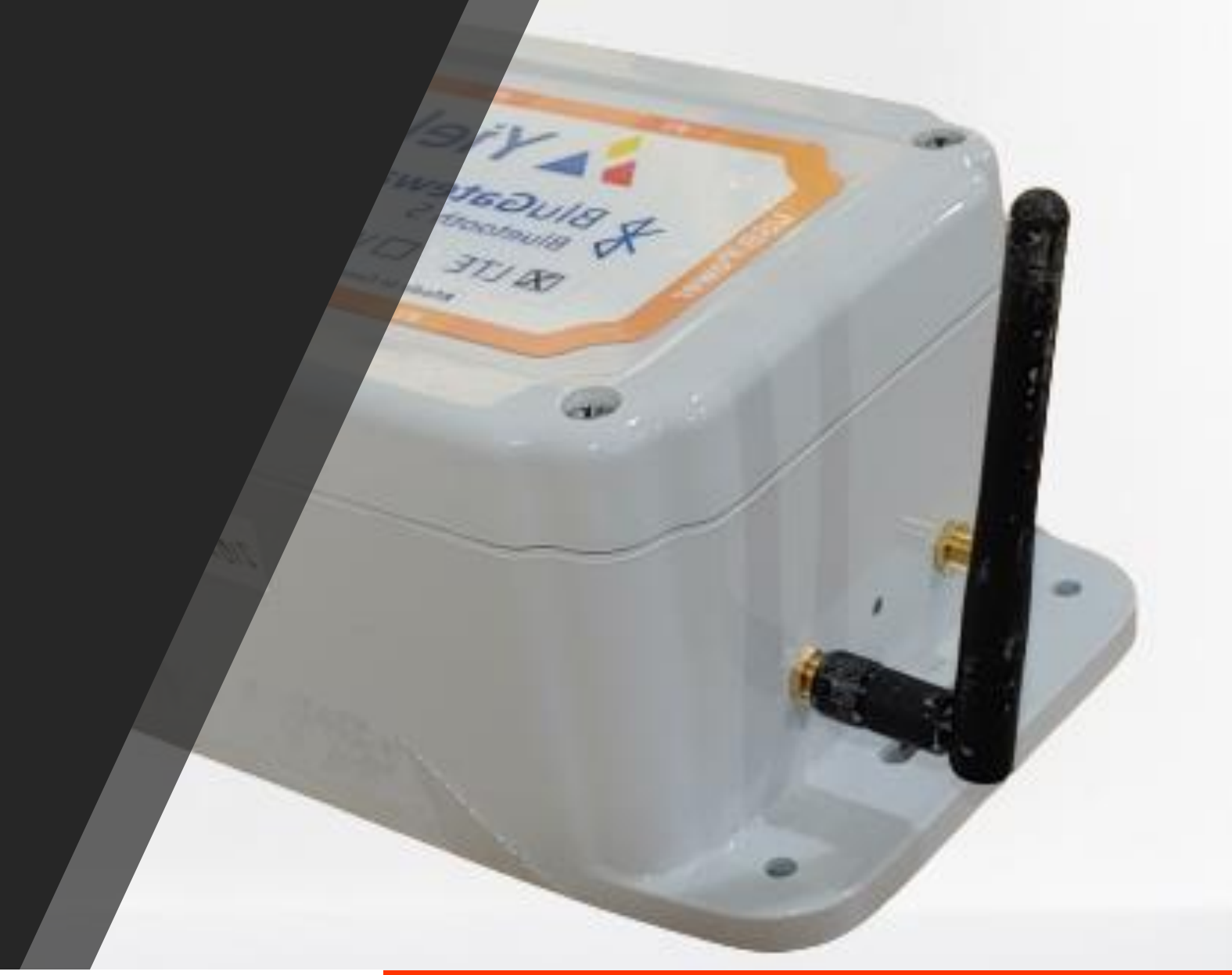

## **YieldPoint** Sensing the future

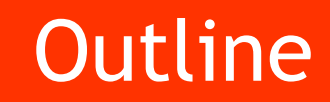

LTE-Gateway

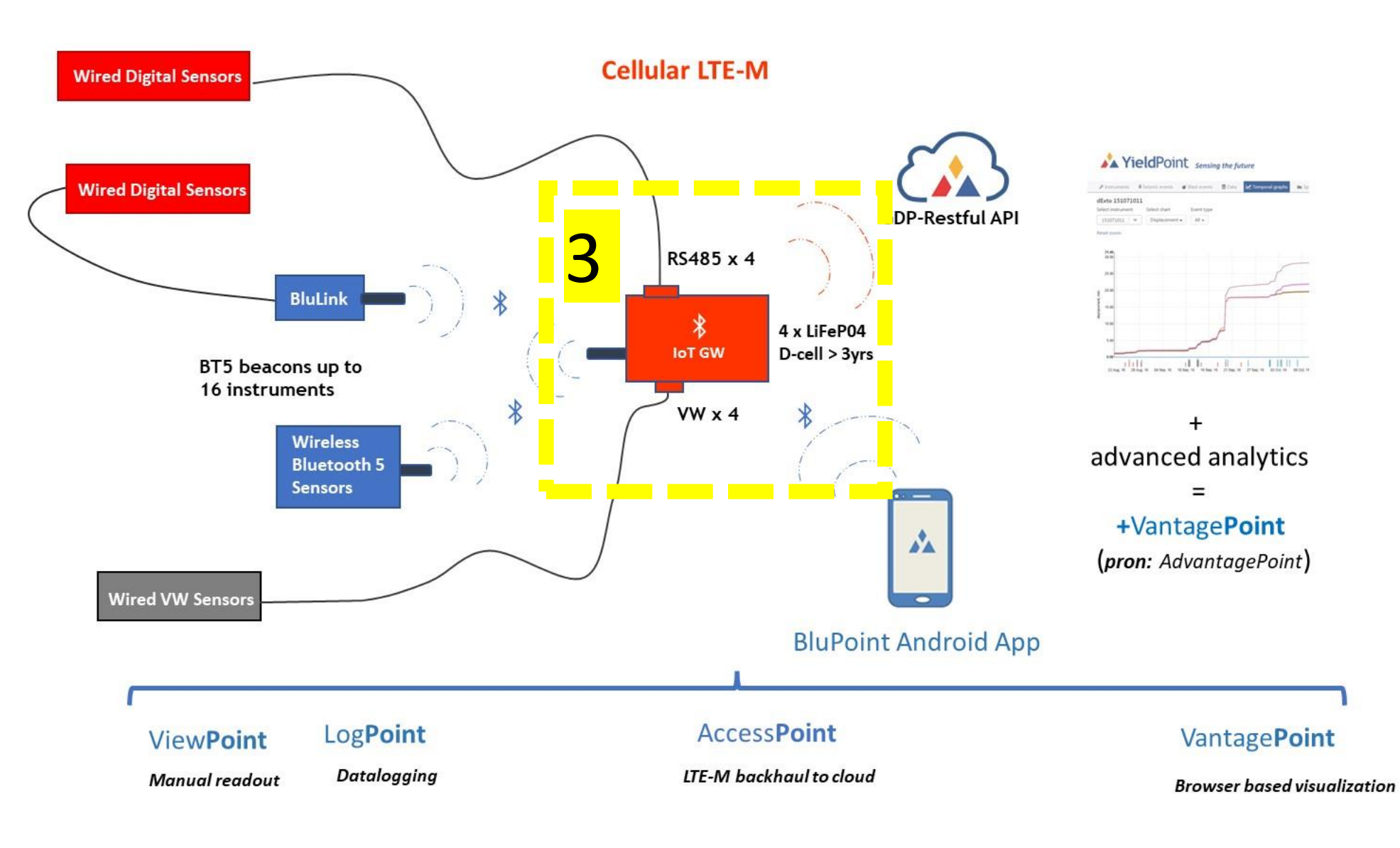

**YieldPoint** Sensing the future

### YP's BluPoint EcoSystem

# What is the BluGW - LTE ?

YieldPoint's BluGW - LTE is a gateway that can aggregate readings from a cluster of geotechnical instruments that transmit three types of signal:

- (i) 4 xRS485 digital signal,
- (ii) BlueTooth 5 (Coded PHY) packets,
- (iii) 4 xVW instruments.

## **YieldPoint** Sensing the future

#### Hardware Options

## Cellular Backhaul

#### Wikipedia says:

LTE-M (LTE-MTC [Machine Type Communication]), is a type of <u>low power wide area</u> <u>network</u> (LPWAN) <u>radio</u> technology standard developed by <u>3GPP</u> to enable a wide range of cellular devices and services (specifically, for <u>machine-to-machine</u> and <u>Internet of Things</u> applications).<sup>[1][2]</sup>

LTE-M technology is designed for use by IoT devices that want to connect to a 4G network without a gateway and while using batteries. These low-powered devices are expected to make up the bulk of devices that operate within the Internet of Things over the next few years. They are likely to make up the majority of the predicted 38 billion connected devices estimated to be in operation by the year 2025. LTE-M products are exciting a lot of manufacturers because they are very cheap to build.

IMPORTANT: (i) LTE-M is different from regular LTE cellular (ii) LTE is an integral component of 5G

https://www.5gamericas.org/wp-content/uploads/2019/07/LTE\_Progress\_Leading\_to\_the\_5G\_Massive\_Internet\_of\_Things\_Final\_12.5.pdf

## **YieldPoint** Sensing the future

### Cellular IoT using LTE-M

## eSIM chips?

The <u>eSIM (embedded SIM)</u> is a small chip soldered directly to the IoT Gateway board.

The "e" in eSIM does not refer to "electronic" as is so often the case (for example, eMachines, eCommerce, and e-mail). Instead, it refers to "embedded" — a SIM that is directly attached to a board and is not removable. The official name for this form factor is MFF2.

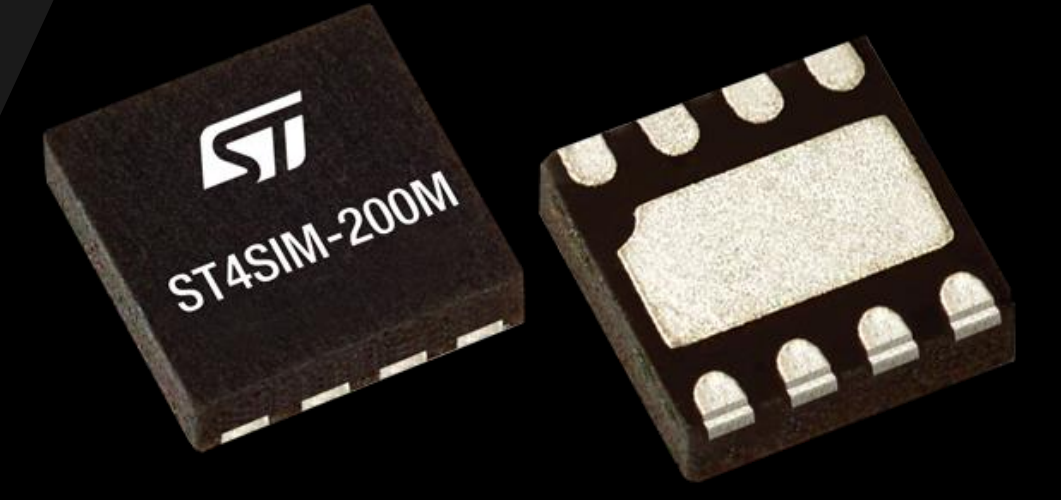

## **YieldPoint** Sensing the future

### SIM Cards

## SIM Cards?

The SIM card has been around since the early 1990s. It is a small, removable piece of silicon and copper encased in plastic. Each manufactured SIM has a globally unique serial number called an ICCID (Integrated Circuit Card ID), along with an IMSI and IMEI, to identify it on the network.

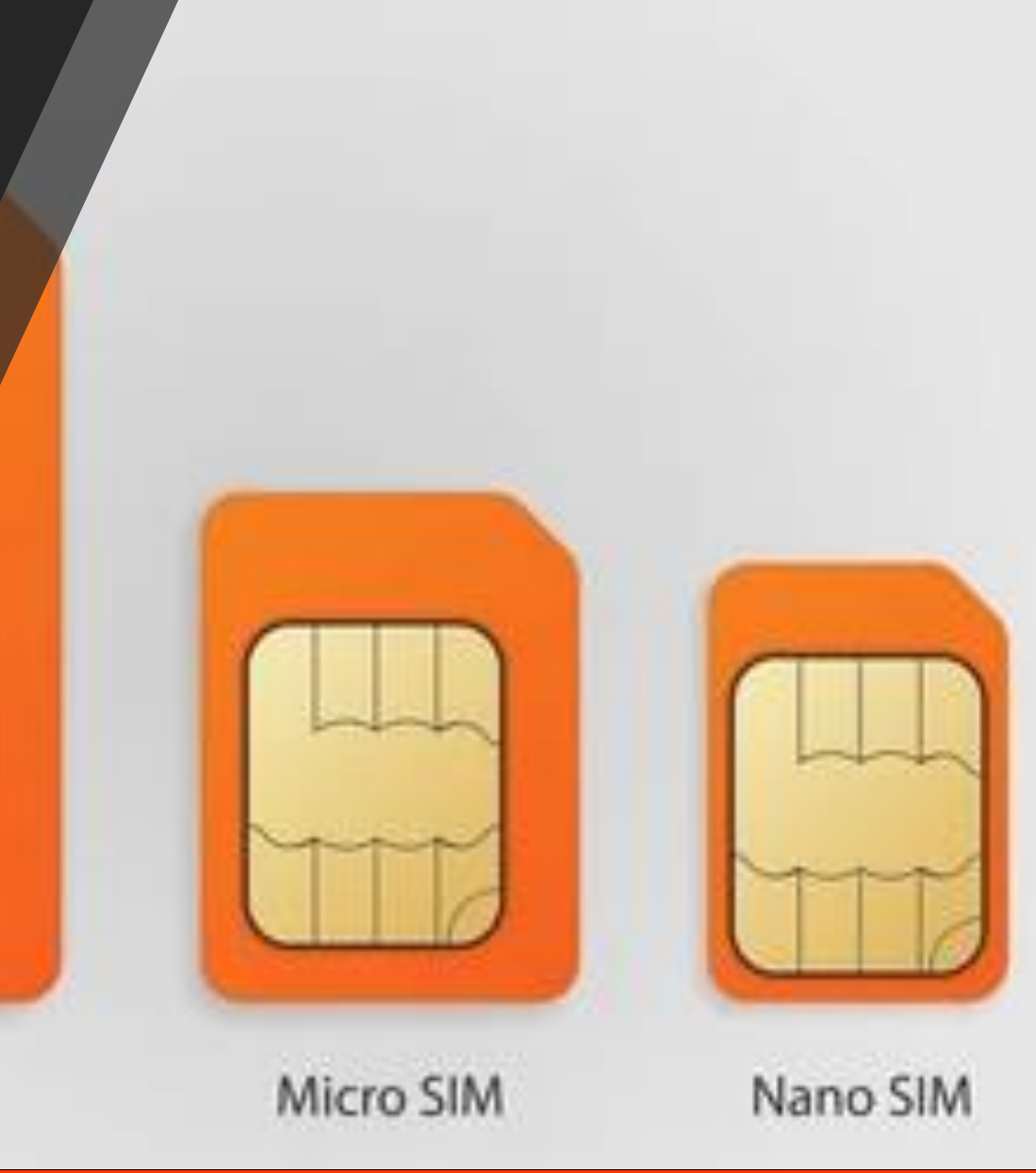

## **YieldPoint** Sensing the future

SIM

#### SIM Cards

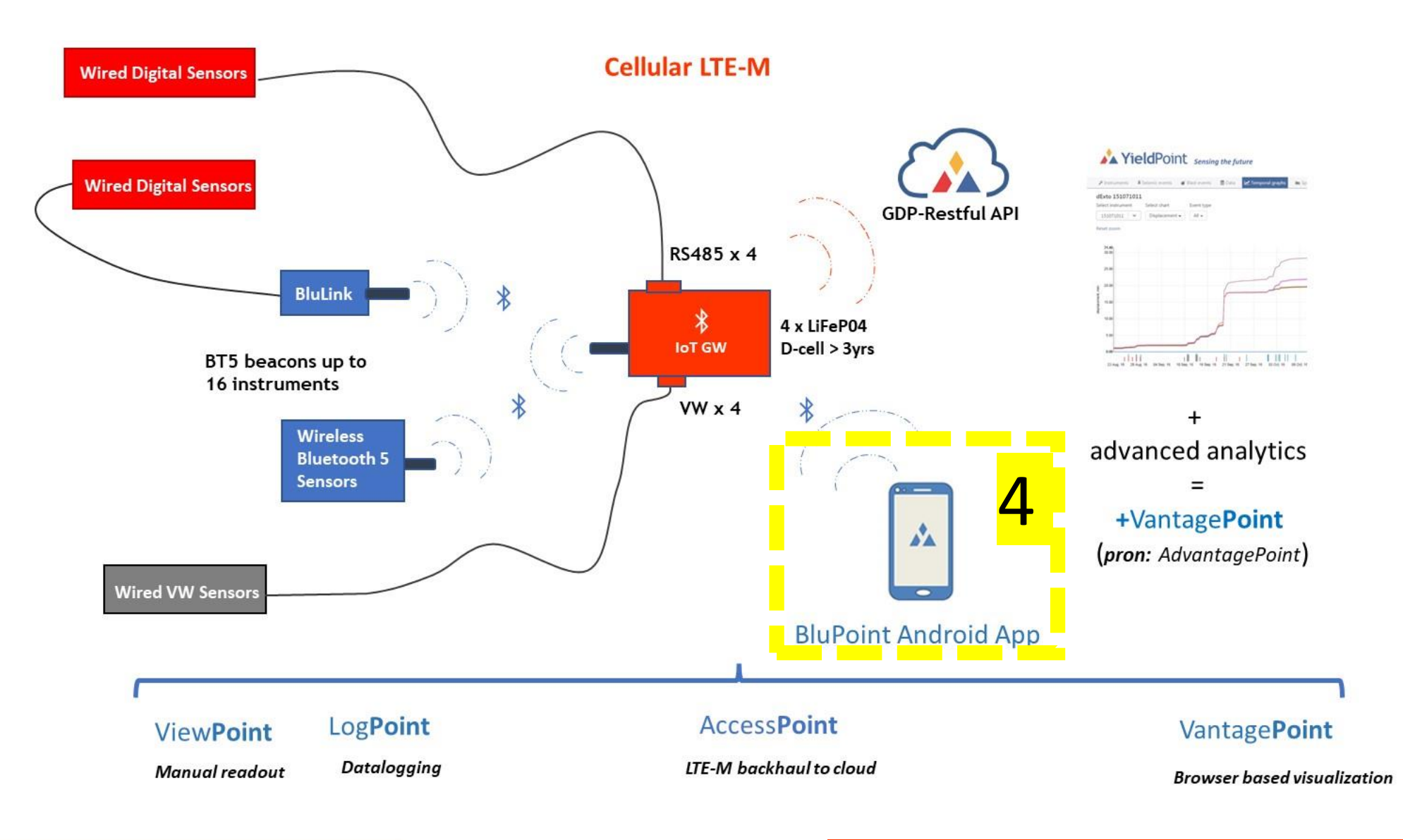

## **YieldPoint** Sensing the future

### 4: Android BluPoint App

## The BluPoint App

The BluPoint App is used to perform the following tasks:

- (i) Configuration reading intervals, clock
- (ii) Downloading and erasing readings
- (iii) Configuration of backhaul target for Gateways.
- (iv) Managing historical readings
- (v) Health monitoring.

|                                                                                                    |                                                                          |                      | A.      |
|----------------------------------------------------------------------------------------------------|--------------------------------------------------------------------------|----------------------|---------|
|                                                                                                    | 4:44 <b>⊙ ⊙</b> ⊕ •                                                      | 2 <b>3.</b> al 10% i |         |
|                                                                                                    | BluPoint<br>Sensing the Future                                           | ing                  |         |
|                                                                                                    | <ul> <li>✤ ViewPoint</li> <li>ⓓ LogPoint</li> <li>⑳ MeshPoint</li> </ul> | 3                    | R m d R |
| Contraction of the second second seco | <ul><li>NetPoint</li><li>OTA Update</li></ul>                            | oint                 |         |
|                                                                                                    |                                                                          |                      |         |
|                                                                                                    |                                                                          | uture                |         |

## **YieldPoint** Sensing the future

#### BluPoint App

#### The BluPoint App

Swipe from the left to activate the BluPoint Activities:

The BluPoint App is the software interface between Android devices and BluPoint hardware. Swiping from the left reveals a number of Activities that comprise the App.

ViewPoint: Connect to an instrument (10m range) to view/save the latest data

LogPoint: Connect to a BluLogger. Extract data onto Andoid device. Scan the instruments in range(50m) of the BluLogger

NetPoint: Manage the gateway networking configuration

VantagePoint: A Geotechnical Data Platform (GDP) for visualization and analysis of data

OTA Update: Update Blulink and BluGateway Firmware

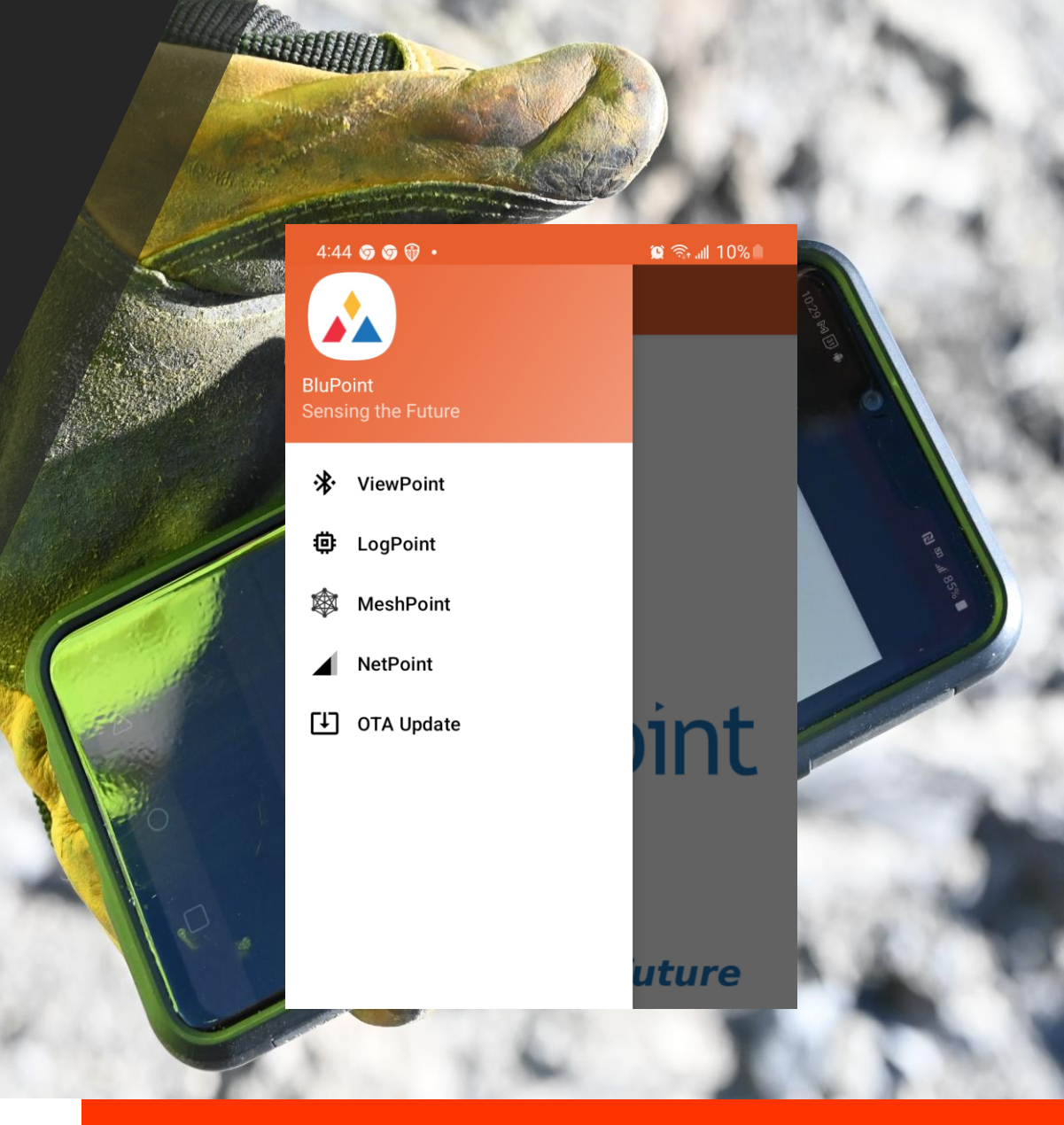

## **YieldPoint** Sensing the future

### **BluPoint Activities**

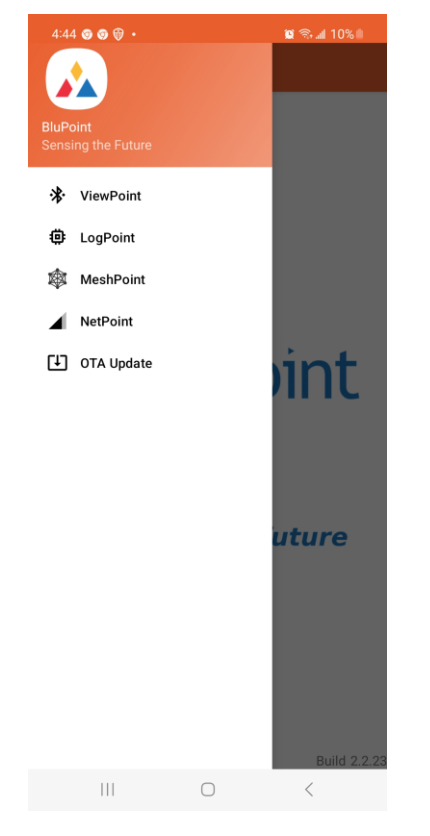

1. Open BluPoint and drag from the left to show Vantagepoint

UUID: A4:9E:69:05:5E:4F Signal: -52 BluGate-2308-99 UUID: B4:3A:31:9B:0A:68 Signal: -60 Blu900-2304-0006 UUID: B4:3A:31:9B:0A:5D

4:55 🖪 🎯 🎯 🔹

Scanning Tap for Filters

Signal: -79

Signal: -62

Signal: -77

Signal: -70

Blu900GW-2307-G002

UUID: B4:3A:31:95:93:8B

BluGate-2304-78

BluCell-2204-72

BluCell-2205-77

UUID: DB:43:8B:1B:CB:24

UUID: CF:EE:64:D4:B1:4E Signal: -76

Blu900-2304-0090

UUID: A4:9E:69:05:57:1C

😫 😤 📶 9% 💼

2. Tap connect and select the BluCell ID

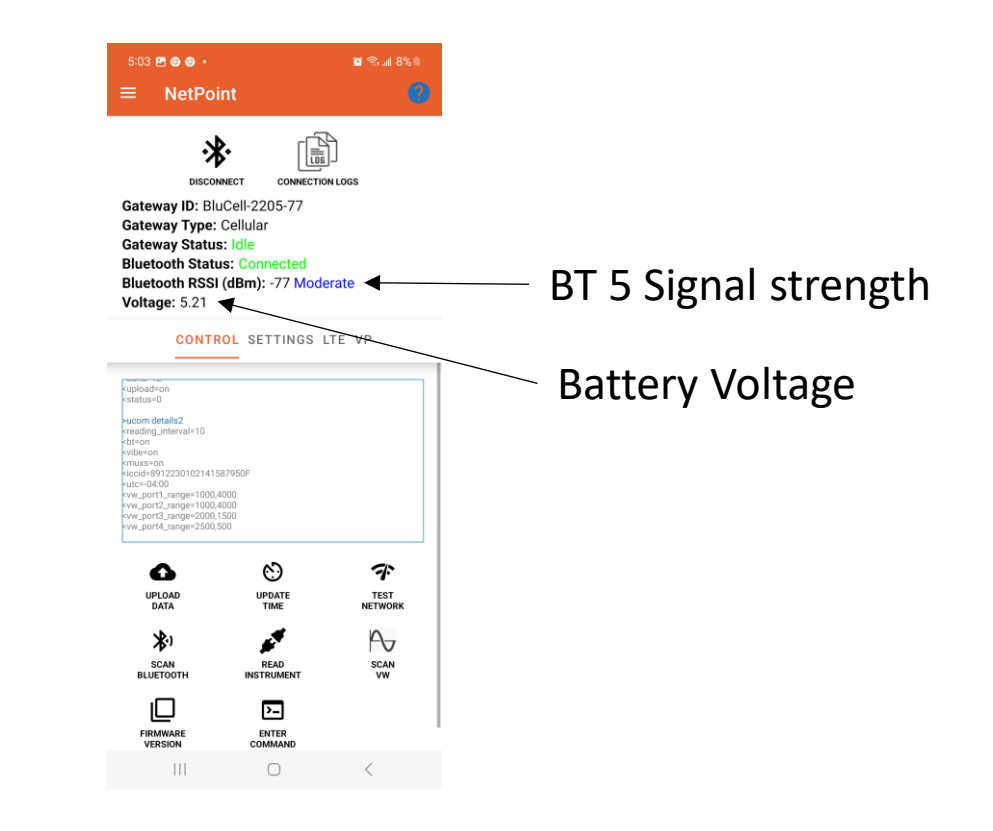

Connected to GW ID: 2205-77

## **YieldPoint** Sensing the future

#### NetPoint Activity

## Signal strength or RSSI

RSSI (Received Signal Strength Indicator): Radios can communicate down to an RSSI of -92. Range: -40 to -60 Good -60 to -80 Moderate <-80 Poor

IMPORTANT: Whatever the orientation of the device, the antenna should be VERTICAL

The BluPoint App will connect faster to Devices when the RSSI > -70dB

Gateway Status: Idle Bluetooth Status: Connected Bluetooth RSSI (dBm): -77 Moderate

## **YieldPoint** Sensing the future

### Signal Strength: RSSI

#### NetPoint is an Activity within the BluPoint App to manage gateway setup

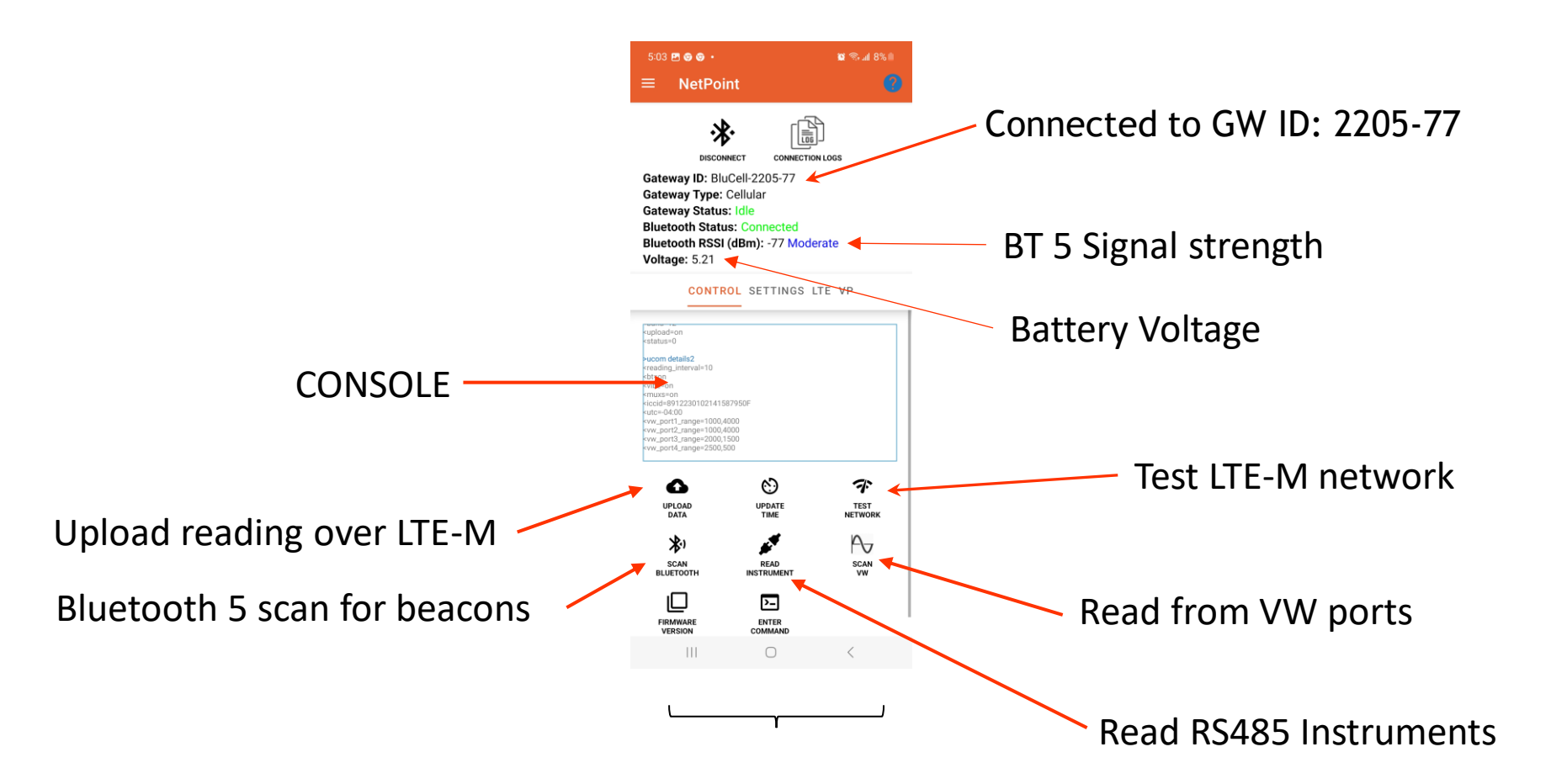

**YieldPoint** Sensing the future

### MeshPoint: CONTROL Tab

#### SCAN BLUETOOTH

Scan for BT5 beacons for 20s

>ucom scan

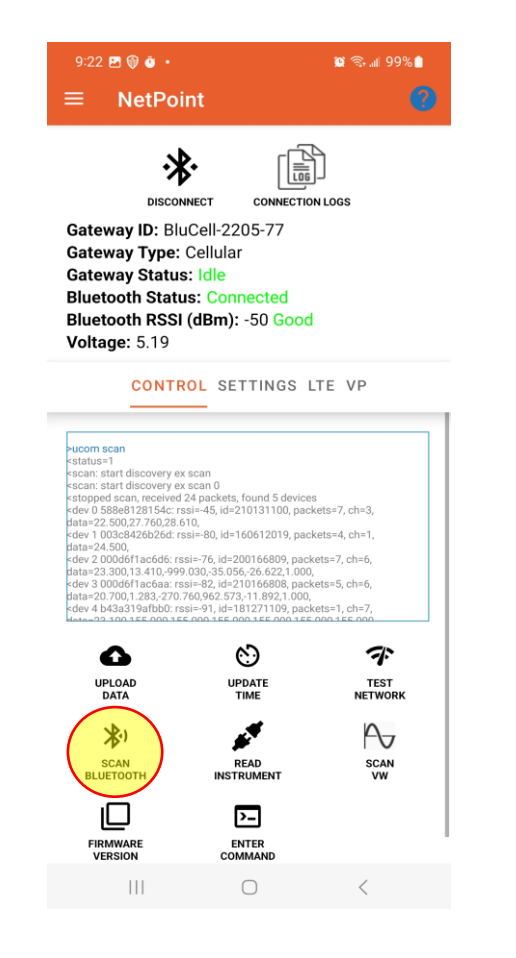

<status=1
<scan: start discovery ex scan
<scan: start discovery ex scan 0
<stopped scan, received 24 packets, found 5 devices
<dev 0 588e8128154c: rssi=-45, id=210131100, packets=7, ch=3,
data=22.500,27.760,28.610,
<dev 1 003c8426b26d: rssi=-80, id=160612019, packets=4, ch=1,
data=24.500,
<dev 2 000d6f1ac6d6: rssi=-76, id=200166809, packets=7, ch=6,
data=23.300,13.410,-999.030,-35.056,-26.622,1.000,
<dev 3 000d6f1ac6aa: rssi=-82, id=210166808, packets=5, ch=6,
data=20.700,1.283,-270.760,962.573,-11.892,1.000,
<dev 4 b43a319afbb0: rssi=-91, id=181271109, packets=1, ch=7.</pre>

BT5 Packets.1 device reading/packet

**YieldPoint** Sensing the future

#### The CONTROL Tab

#### **READ INSTRUMENTS**

#### Read Instruments plugged into the 4 x YP RS485 instrument ports

<status=0

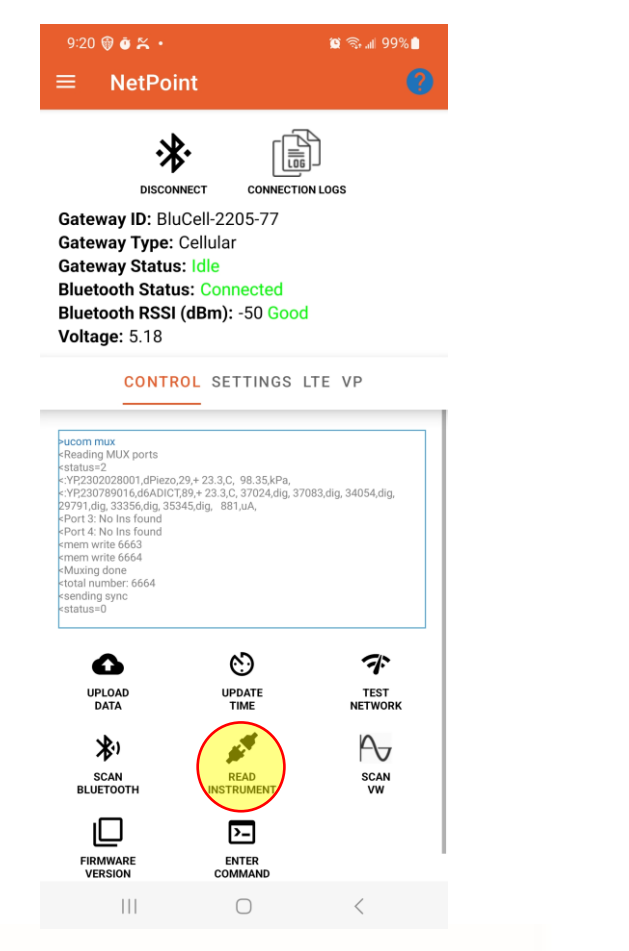

| >ucom mux                                                                         |
|-----------------------------------------------------------------------------------|
| <reading mux="" ports<="" th=""></reading>                                        |
| <status=2< th=""></status=2<>                                                     |
| <:YP,2302028001,dPiezo,29,+ 23.3,C, 98.35,kPa, < dPiezo on PORT 1                 |
| <:YP,230789016,d6ADICT,89,+ 23.3,C, 37024,dig, 37083,dig, 34054,dig,              |
| 29791,dig, 33356,dig, 35345,dig, 881,uA, ┥ 🛛 🗛 dADICT on PORT 2                   |
| <port 3="" 3:="" 4<="" and="" found="" ins="" no="" nothing_popt="" th=""></port> |
| <port 4:="" found<="" ins="" no="" th=""></port>                                  |
| <mem 6663<="" th="" write=""></mem>                                               |
| <mem 6664<="" th="" write=""></mem>                                               |
| <muxing done<="" th=""></muxing>                                                  |
| <total 6664<="" number:="" th=""></total>                                         |
| <sending sync<="" th=""></sending>                                                |

## **YieldPoint** Sensing the future

#### The CONTROL Tab

#### SCAN VW

Scan up to 4 x Vibrating wire instruments.

9:22 🖪 🛞 🙆 🔹 😰 🕾 📶 99% 📋 NetPoint ÷¥∙ DISCONNECT CONNECTION LOGS Gateway ID: BluCell-2205-77 Gateway Type: Cellular Gateway Status: Idle **Bluetooth Status: Connected** Bluetooth RSSI (dBm): -50 Good Voltage: 5.19 CONTROL SETTINGS LTE VP status=1 scan: start discovery ex scar scan: start discovery ex scan stopped scan, received 24 packets, found 5 devices dev 0 588e8128154c: rssi=-45, id=210131100, packets=7, ch=3, lata=22.500,27.760,28.610, dev 1 003c8426b26d; rssi=-80, id=160612019, packets=4, ch= dev 2 000d6f1ac6d6: rssi=-76, id=200166809, packets=7, ch=6 lata=23.300,13.410,-999.030,-35.056,-26.622,1.000, ev 3 000d6f1ac6aa: rssi=-82, id=210166808, packets=5, ch=6 data=20.700,1.283,-270.760,962.573,-11.892,1.000, dev 4 b43a319afbb0: rssi=-91, id=181271109, packets=1, ch=7, Δ  $\odot$ デ UPLOAD UPDATE TEST DATA TIME NETWORK

ġ.

READ

INSTRUMENT

>\_

ENTER

COMMAND

\*)

SCAN

BLUETOOTH

FIRMWAR

VERSION

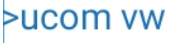

<status=3 <Reading VW ports <Port 1: No Ins found <Port 2: No Ins found <:YP,220524773,BluWire,24,+ 23.9,C,2998.652,hz, <:YP,220524774,BluWire,24,+ 24.0,C,2556.904,hz, <mem write 6670 <mem write 6671 <total number: 6671 <total number: 6671 <Plucking done <sending sync <status=0

Up to 4 x VW instruments. Reading in frequency (Hz)

## YieldPoint Sensing the future

A-

SCAN VW

<

#### MeshPoint: CONTROL Tab

#### SCAN VW

Scan up to 4 x Vibrating wire instruments.

NetPoint ÷∦v DISCONNECT CONNECTION LOGS Gateway ID: BluCell-2205-77 Gateway Type: Cellular Gateway Status: Idle Bluetooth Status: Connected Bluetooth RSSI (dBm): -50 Good Voltage: 5.19 CONTROL SETTINGS LTE VP status=1 scan: start discovery ex scar scan: start discovery ex scan stopped scan, received 24 packets, found 5 devices dev 0 588e8128154c: rssi=-45, id=210131100, packets=7, ch=3, lata=22.500,27.760,28.610, dev 1 003c8426b26d; rssi=-80, id=160612019, packets=4, ch= dev 2 000d6f1ac6d6: rssi=-76, id=200166809, packets=7, ch=6 lata=23.300,13.410,-999.030,-35.056,-26.622,1.000, ev 3 000d6f1ac6aa: rssi=-82, id=210166808, packets=5, ch=6 data=20.700,1.283,-270.760,962.573,-11.892,1.000, dev 4 b43a319afbb0: rssi=-91, id=181271109, packets=1, ch=7,

😰 🕾 📶 99% 📋

9:22 🖪 🛞 🙆 🔹

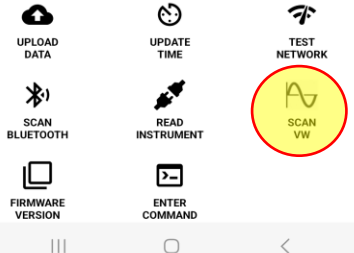

#### >ucom vw

<status=3 <Reading VW ports <Port 1: No Ins found <Port 2: No Ins found <:YP,220524773,BluWire,24,+ 23.9,C,2998.652,hz, <:YP,220524774,BluWire,24,+ 24.0,C,2556.904,hz, <mem write 6670 <mem write 6671 <total number: 6671 <total number: 6671 <Plucking done <sending sync <status=0

Up to 4 x VW instruments. Reading in frequency (Hz)

## **YieldPoint** Sensing the future

#### The CONTROL Tab

## VW Sweep Range Setup

Freq Ch# Start(Hz) Span(Hz)

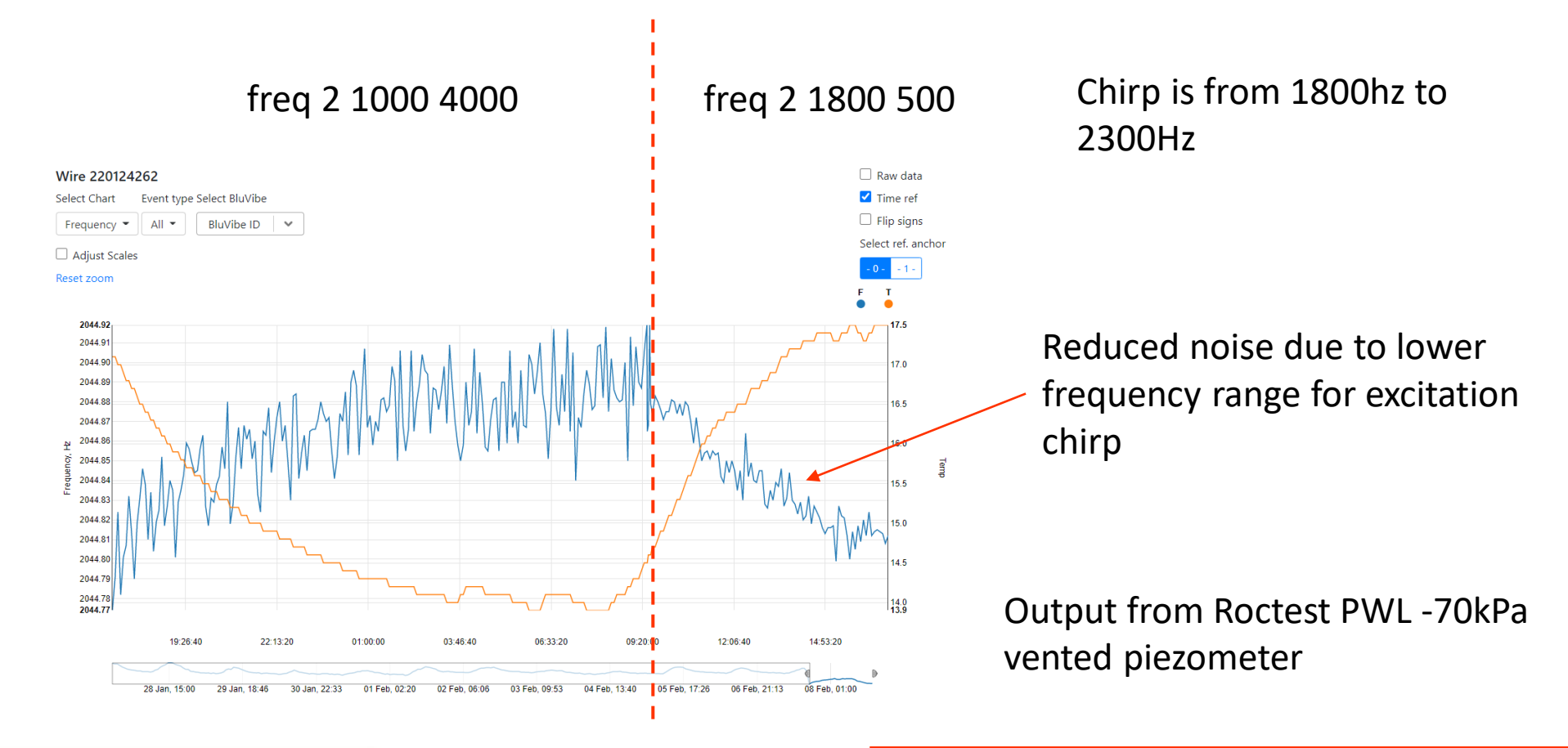

**YieldPoint** Sensing the future

### 4 x VW ports

<u>-TE-Gateway</u>

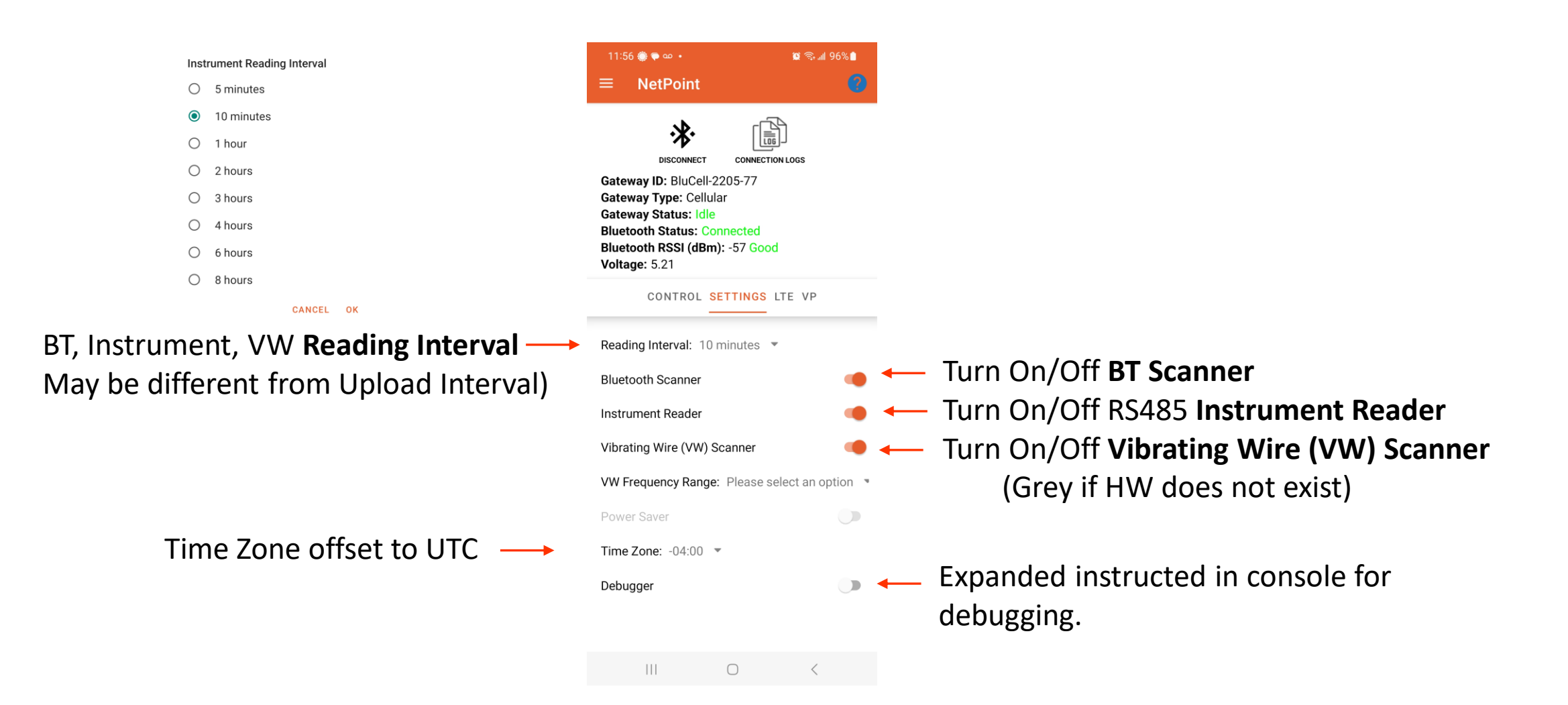

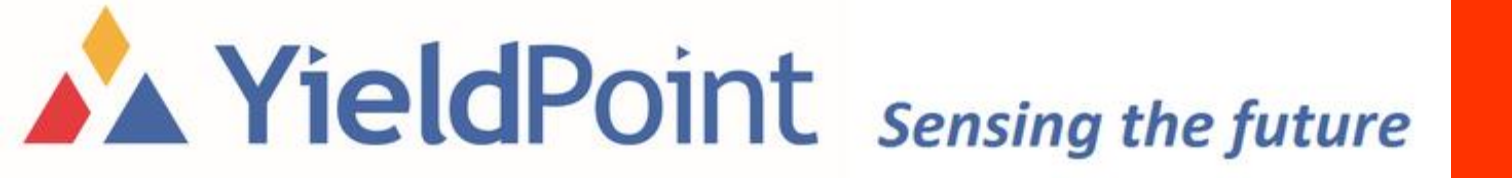

#### The SETTINGS Tab

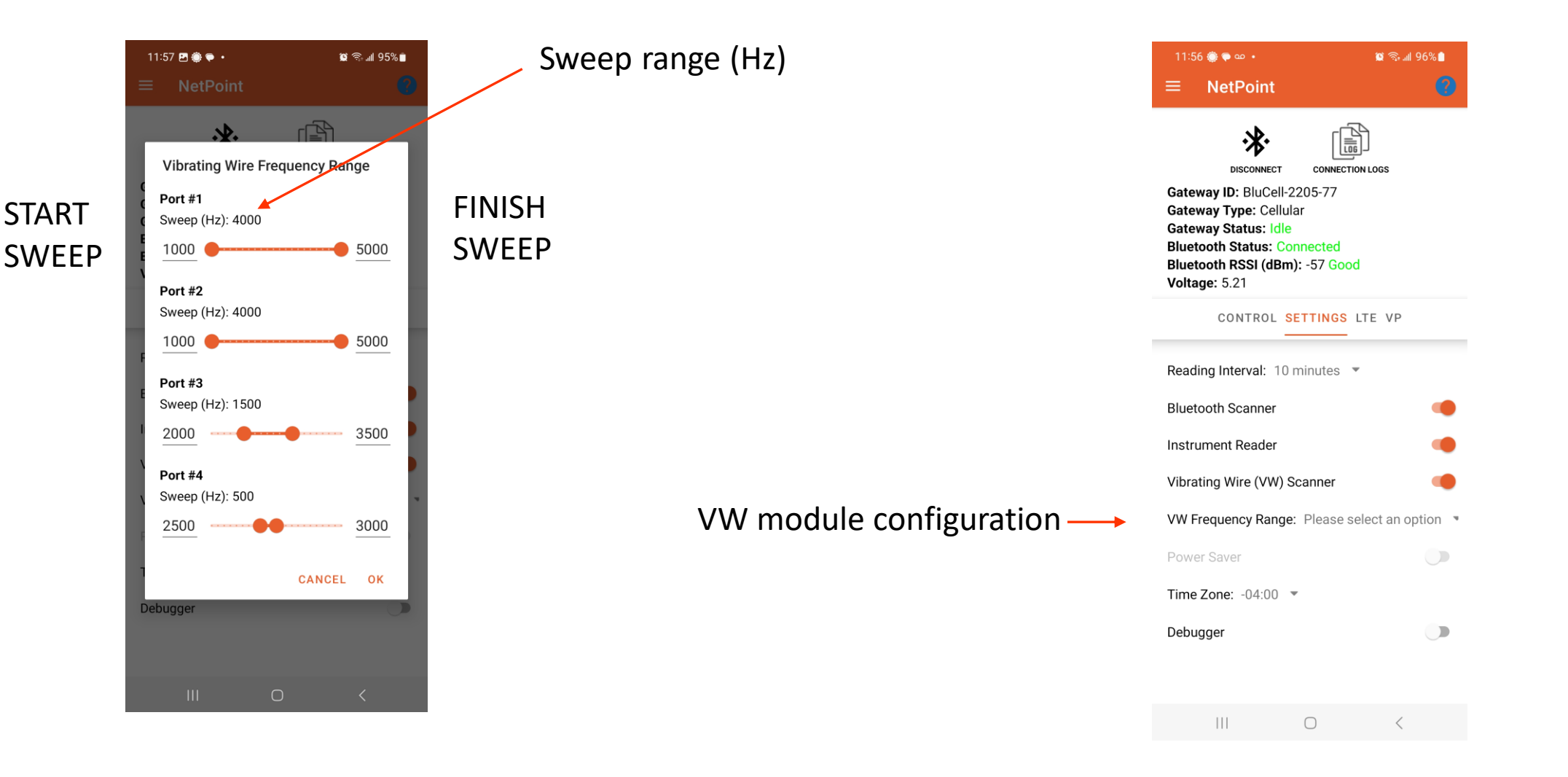

## **YieldPoint** Sensing the future

#### The SETTINGS Tab: VW

## VW Sweep Range Setting

Freq Ch# Start(Hz) Span(Hz)

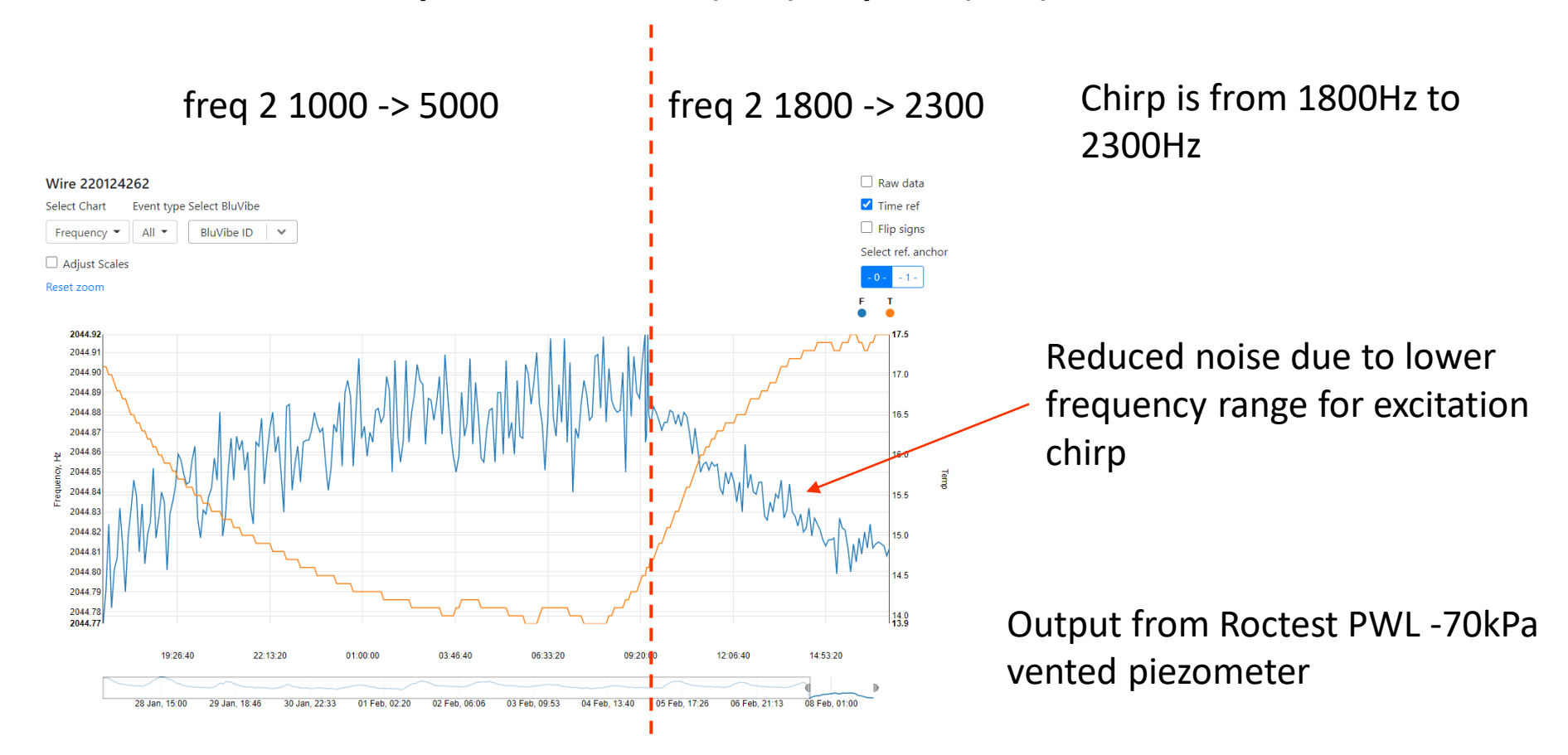

**YieldPoint** Sensing the future

### VW performance

## VW Range setup

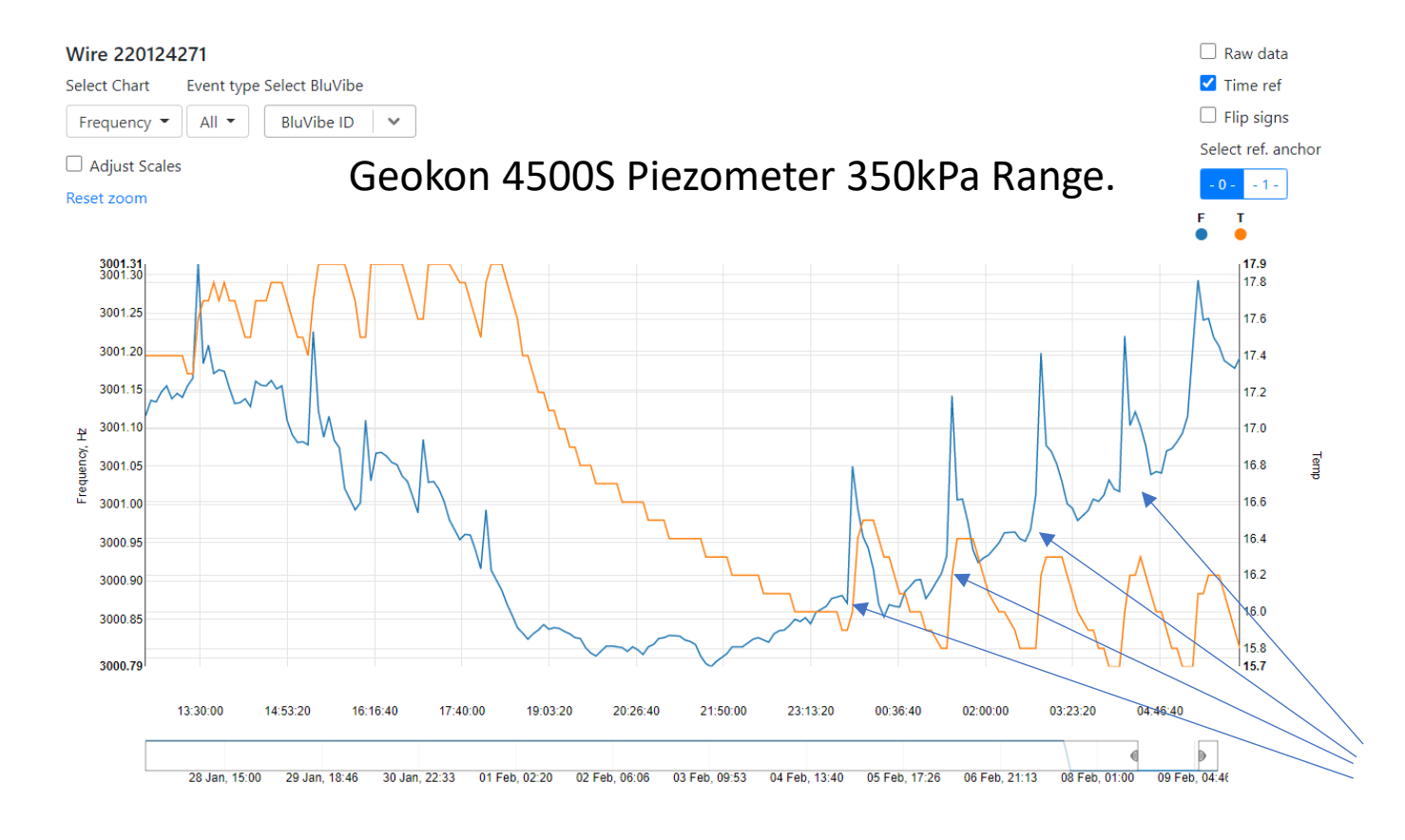

 $\Delta {\rm P}$  due to Indoor Heating system cycles

## **YieldPoint** Sensing the future

#### **VW Performance**

Setting for the LTE-M cellular service provide. This will depend on the SIM card used.

| 11:59 🖪 💮 🗭 🔸                                         |                                                                                                    | 😫 के 📶 95% 💼                                                   |         |  |
|-------------------------------------------------------|----------------------------------------------------------------------------------------------------|----------------------------------------------------------------|---------|--|
| =                                                     | NetPoint                                                                                                    |                                                                |         |  |
| Gatew<br>Gatew<br>Gatew<br>Blueto<br>Blueto<br>Voltao | connect<br>ay ID: BluCell-2<br>ay Type: Cellula<br>ay Status: Ide<br>both Status: Cis<br>both RSSI (dBm)<br>ue: 5 21 | connection Logs<br>205-77<br>ir<br>connected<br>: -61 Moderate |         |  |
| Voltag                                                | e: 5.21                                                                                                    |                                                                | (D      |  |
| ICCID:                                                | 891223010214                                                                                                    | 11587950F 🗲                                                    | V P     |  |
| ICCID:<br>Cellula                                     | 891223010214<br>ar RSSI (dBm): -                                                                                     | 11587950F ←                                                    | VP      |  |
| ICCID:<br>Cellula<br>APN                              | 891223010214<br>ar RSSI (dBm): -                                                                                     | 11587950F ←                                                    | VP      |  |
| ICCID:<br>Cellula<br>APN<br>m2n                       | 891223010214<br>ar RSSI (dBm): -<br>n.telus.iot                                                                      | 11587950F ←                                                    |         |  |
| ICCID:<br>Cellula<br>APN<br>m2n<br>Band               | 891223010214<br>ar RSSI (dBm): -<br>n.telus.iot                                                                      | 11587950F                                                      |         |  |
| ICCID:<br>Cellula<br>APN<br>m2n<br>Band               | 891223010214<br>ar RSSI (dBm): -<br>n.telus.iot                                                                      | 11587950F                                                      | v r<br> |  |
| ICCID:<br>Cellula<br>APN<br>m2n<br>Band<br>12         | 891223010214<br>ar RSSI (dBm): -<br>n.telus.iot                                                                      |                                                                | Y       |  |

ICCID stands for Integrated Circuit Card Identification Number. It's a unique 18-22 digit code that includes a SIM card's country, home network, and identification number. You'll usually find an ICCID printed on the back of a SIM card, but sometimes it's included in the packaging materials instead.

## **YieldPoint** Sensing the future

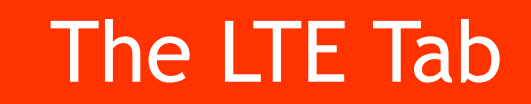

### Access Setting for VantagePoint cloud-database

| ■ NetPoint                                                                                                    |  |
|----------------------------------------------------------------------------------------------------|--|
|                                                                                                    |  |
| Gateway ID: BluCell-2205-77<br>Gateway Type: Cellular<br>Gateway Status: Idle<br>Bluetooth Status: Disconnected<br>Bluetooth RSSI (dBm): -61 Moderate<br>Voltage: 5.21 |  |
| CONTROL SETTINGS LTE VP                                                                                                    |  |
| VantagePoint Upload                                                                                                    |  |
| Web Address Domain or IP (no "http://" prefix) devone.yieldpoint.com                                                                                                   |  |
| Port<br>Default: 8000<br>8000                                                                                                    |  |

😰 🗟 📶 95% 💼

#### Endpoint URI

1:59 🖪 🍈 두 🔸

Default: iot

If no change, leave blank.

#### Password

If no change, leave blank.

#### Upload Interval

30 minutes

Upload interval. May be greater than reading interval to conserve battery power

### VP (VantagePoint) Tab

## **YieldPoint** Sensing the future

If problems occur with the BluGW–LTE help YieldPoint to solve them by e-mailing us a Connection Log with a description of the problem. We guarantee to be receptive.

STEP 1: Turn on the Debugger:

> NetPoint DISCONNEC CONNECTION LOGS Gateway ID: BluCell-2205-77 Gateway Type: Cellular Gateway Status: Idle Bluetooth Status: Connected Bluetooth RSSI (dBm): -62 Moderate Voltage: 5.21 CONTROL SETTINGS LTE VP Reading Interval: 10 minutes . Bluetooth Scanner Instrument Reader Vibrating Wire (VW) Scanner VW Frequency Range: Please select an option Time Zone: -04:00 -Debugger

STEP 2: Run the problem command

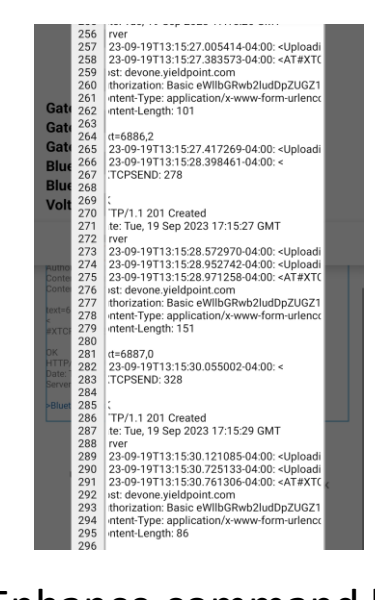

Enhance command list in console

STEP 3: Share the connection log

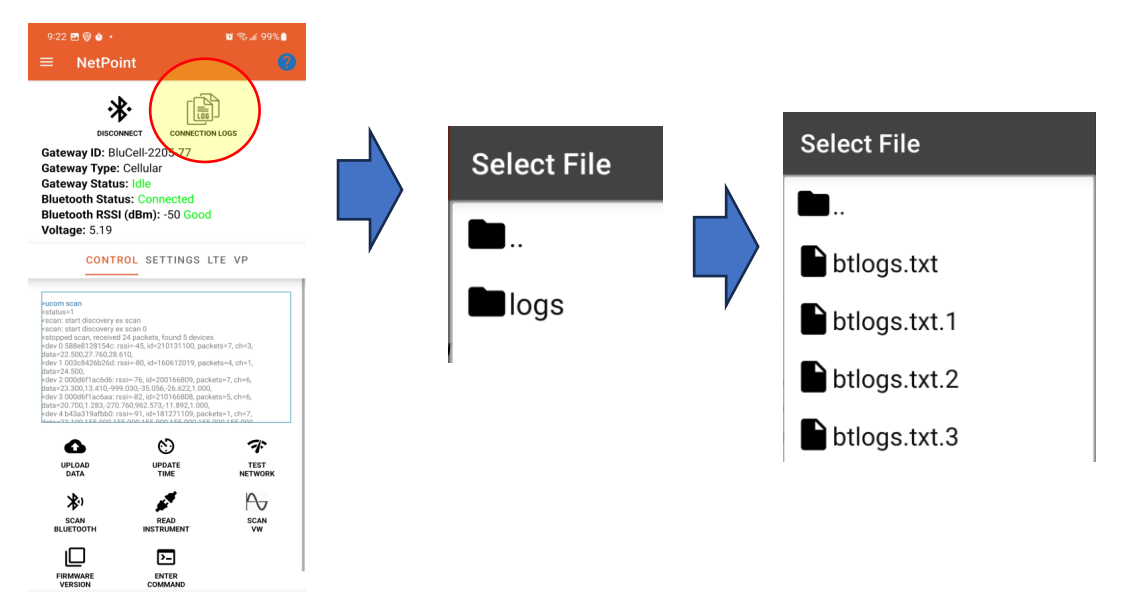

Long tap on the btlogs.txt file and share

## **YieldPoint** Sensing the future

### Troubleshotting

## Firmware Update: BluGW - LTE

## Sept 2023

|    | sales@yieldpoint.cor |  |
|----|----------------------|--|
| C) | 1-613-531-4722       |  |

## **YieldPoint** Sensing the future

BluGW-LTE

## Step 1

Install Nordic Semi's nRFConnect App from the Google play store

#### ← nrf connect

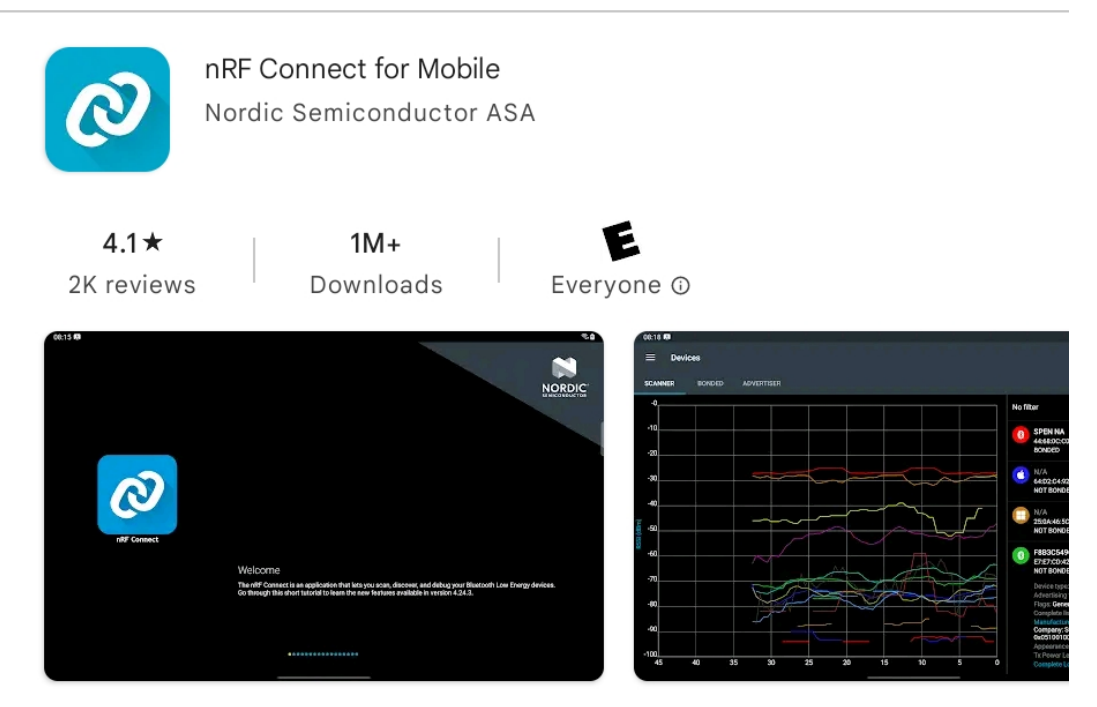

Scan and discover your Bluetooth Low Energy devices with nRF Connect for Mobile.

## **YieldPoint** Sensing the future

### FDU: Cellular BluGateway

#### STEP 2

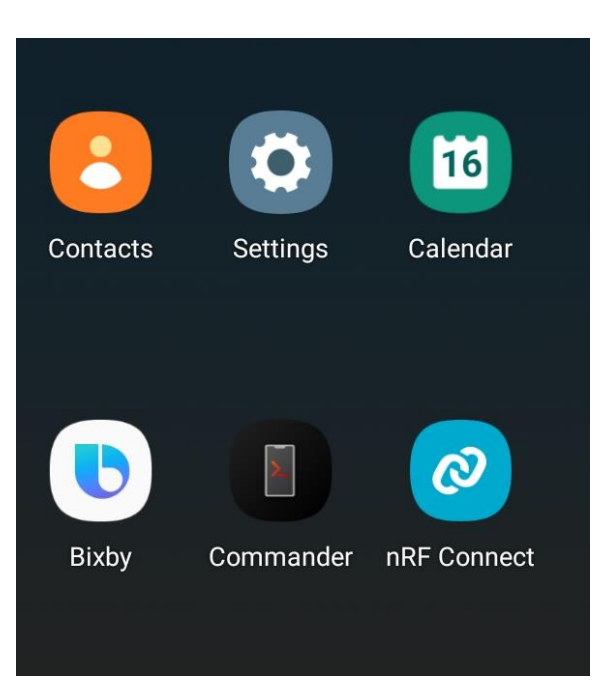

Click: on nRF-Connect

#### STEP 3

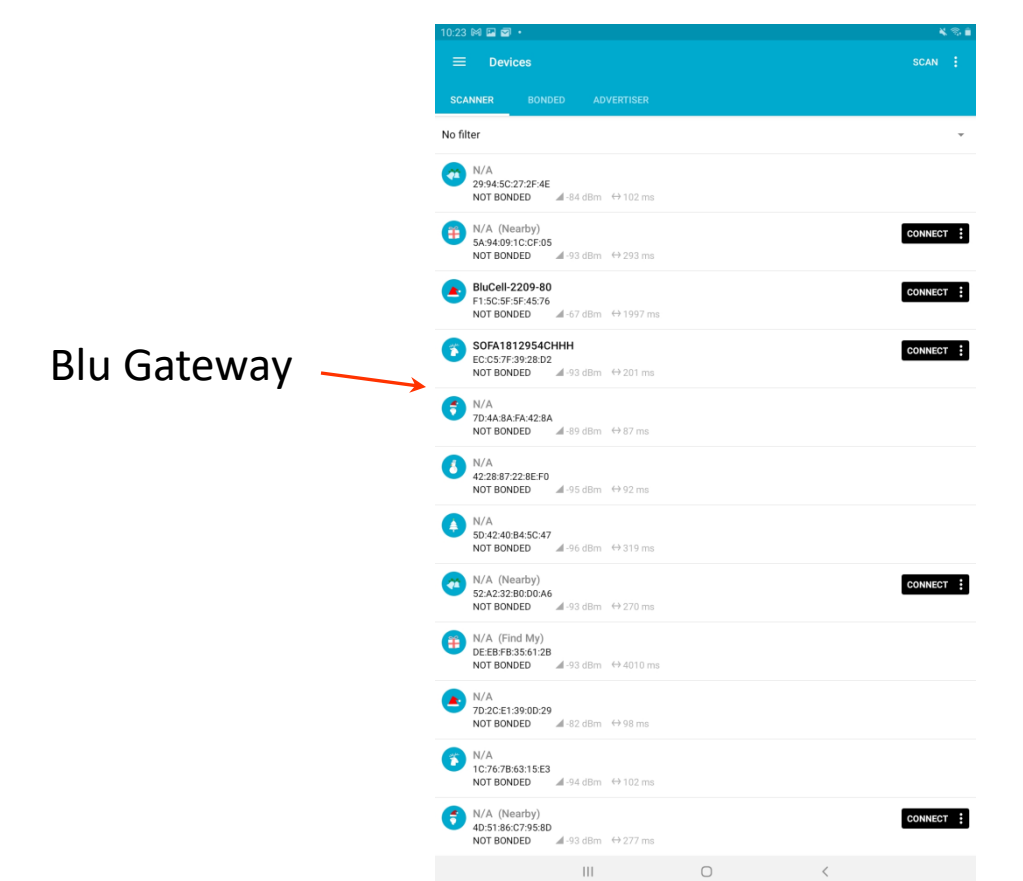

Connect to the Gateway: BluCell 2209-80 in this case

**YieldPoint** Sensing the future

#### FDU: Cellular BluGateway

#### STEP 4

| ):24 🕅 🖬 🖬                                                                                                    |                       |                 |                   |                 |  |
|----------------------------------------------------------------------------------------------------|-----------------------|-----------------|-------------------|-----------------|--|
| ≡ Devi                                                                                                    | ces                   |                 |                   | DISCONNECT (19) |  |
|                                                                                                    |                       |                 | BLUCELL-2209-80 × |                 |  |
| NOT BONDED                                                                                                    |                       |                 |                   | CLIENT SERVER   |  |
| Generic Acces<br>JUID: 0x1800<br>PRIMARY SERVI                                                                                                    | <b>s</b><br>Ce        |                 |                   |                 |  |
| Generic Attrib<br>JUID: 0x1801<br>PRIMARY SERVI                                                                                                    | ute                   |                 |                   |                 |  |
| Secure DFU Secure DFU | ervice                |                 |                   | /               |  |
| Juknown Serv                                                                                                    | ice                   |                 |                   |                 |  |
|                                                                                                    | CE40-4037-907         | 9-896521c7379e  | Тар               | the             |  |
|                                                                                                    | CC8004037-907<br>CE   | '9-896521c7379e | Tap<br>DFU        | the<br>button   |  |
|                                                                                                    | Codo 463 / 90 /<br>CE | 9-896521c7379e  | Tap<br>DFU        | the<br>button   |  |
|                                                                                                    | Ceastas - 97          | 9-896521c7379e  | Tap<br>DFU        | the<br>button   |  |

Important: make sure that the DFU (Device Firmware Update) will not be interupted.

#### STEP 5- Run The DFU

| Sele | ct file type              |        |    |
|------|---------------------------|--------|----|
| ٢    | Distribution packet (ZIP) |        |    |
| 0    | Soft Device               |        |    |
| 0    | Bootloader                |        |    |
| 0    | Application               |        |    |
| INFO |                           | CANCEL | ок |
|      |                           |        |    |
|      | Click OK                  |        |    |

 12:31 @ IM II
 •
 •
 •
 •
 •
 •
 •
 •
 •
 •
 •
 •
 •
 •
 •
 •
 •
 •
 •
 •
 •
 •
 •
 •
 •
 •
 •
 •
 •
 •
 •
 •
 •
 •
 •
 •
 •
 •
 •
 •
 •
 •
 •
 •
 •
 •
 •
 •
 •
 •
 •
 •
 •
 •
 •
 •
 •
 •
 •
 •
 •
 •
 •
 •
 •
 •
 •
 •
 •
 •
 •
 •
 •
 •
 •
 •
 •
 •
 •
 •
 •
 •
 •
 •
 •
 •
 •
 •
 •
 •
 •
 •
 •
 •
 •
 •
 •
 •
 •
 •
 •
 •
 •
 •
 •
 <

Select the file

The DFU process will start as Indicated by a flashing icon at the top left of the screen.

There is no progress bar but a Pop-up will indicate when the DFU is finished.

The process may take a couple of minutes

## YieldPoint Sensing the future

### FDU: Cellular BluGateway

LTE-Gateway

#### STEP 6

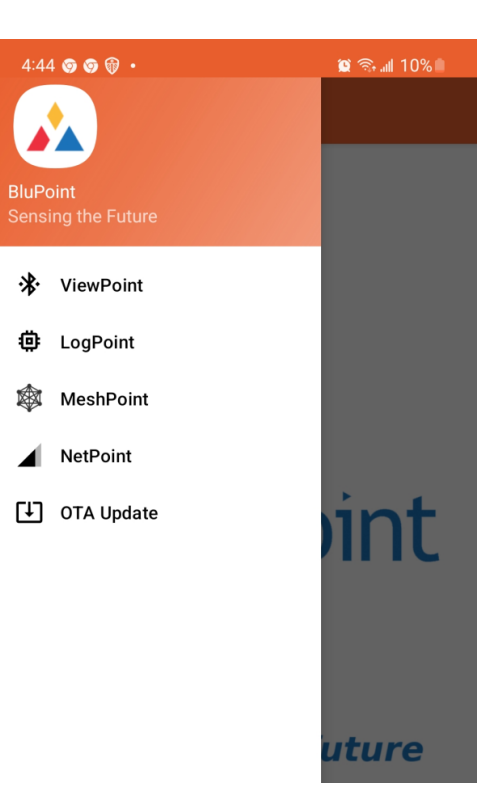

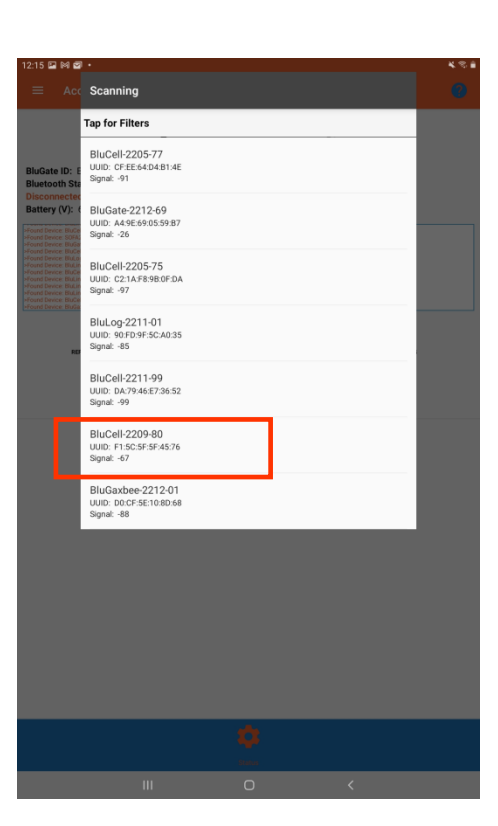

**STEP 7** 

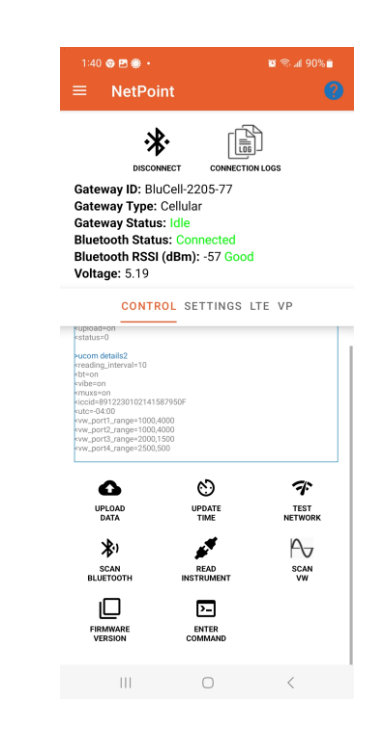

Open the BluPoint App and select the NetPoint Activity

Tap connect and select the Gateway

## **YieldPoint** Sensing the future

### FDU: Cellular BluGateway

#### IMPORTANT: After a FW update always check all Settings.

#### **STEP 8 If the ID is missing**

Using the Custom command: Set the ID:

| end Custo | m Command |        |    |
|-----------|-----------|--------|----|
| 🗹 ucom    | id 220980 |        |    |
|           |           | CANCEL | OK |

#### STEP 9 Check the HW

Using the **CUSTOM CMD** function on the CONTROL tab:

Using the Custom CMD determine the mode:

| Enter ( | Com | mand        |        |       | Console:                    |
|---------|-----|-------------|--------|-------|-----------------------------|
| UCom    | •   | <u>mode</u> |        |       | >ucom mode                  |
|         |     |             | CANCEL | ENTER | <mode=15< td=""></mode=15<> |

BluGateway (No Ports): mode 9 d4BluGW-LTE: mode 11 VWBluGW-LTE: mode 15

If necessary, set the mode to the correct value

ucom mode 11

CANCEL OK

## **YieldPoint** Sensing the future

### Sensing the future FDU: Cellular BluGateway

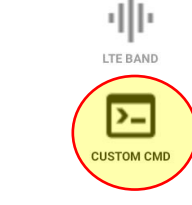

ィ

TEST NETWORK

>\_

SEND AT

#### STEP 10 If other settings have been lost

Using the Custom command: Configure to **Prod**uction settings:

| Send Custor | n Command |        |    |
|-------------|-----------|--------|----|
| 🗹 ucom      | prod init |        |    |
|             |           | CANCEL | ок |

#### Step 11: Finally check that the Time id up-to-date and Time Zone are properly set.

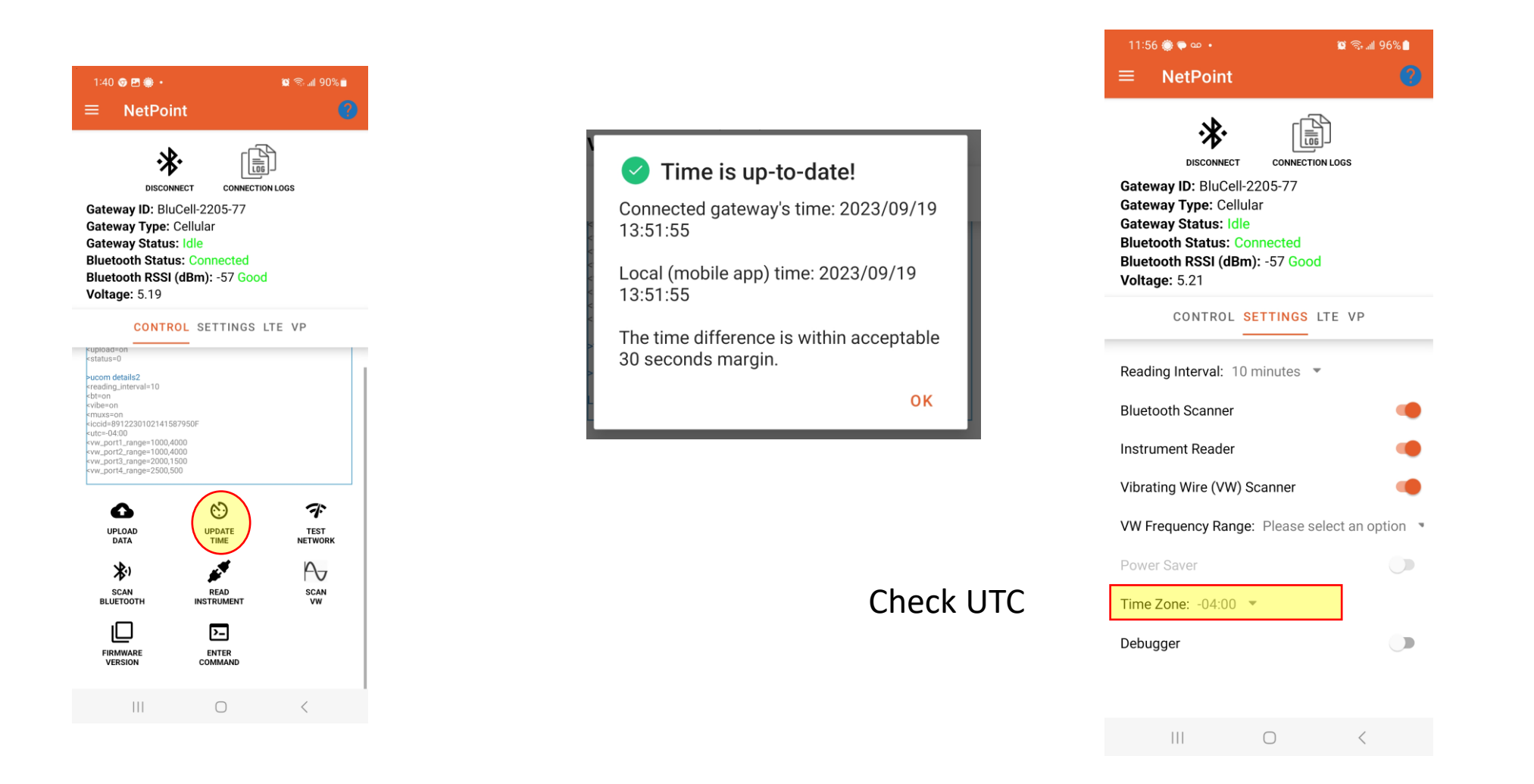

## **YieldPoint** Sensing the future

#### FDU: Cellular BluGateway

LTE-Gateway